# Alibaba Cloud ApsaraVideo for Media Processing

User Guide

Issue: 20181129

MORE THAN JUST CLOUD | C-J Alibaba Cloud

# Legal disclaimer

Alibaba Cloud reminds you to carefully read and fully understand the terms and conditions of this legal disclaimer before you read or use this document. If you have read or used this document, it shall be deemed as your total acceptance of this legal disclaimer.

- You shall download and obtain this document from the Alibaba Cloud website or other Alibaba Cloud-authorized channels, and use this document for your own legal business activities only. The content of this document is considered confidential information of Alibaba Cloud. You shall strictly abide by the confidentiality obligations. No part of this document shall be disclosed or provided to any third party for use without the prior written consent of Alibaba Cloud.
- 2. No part of this document shall be excerpted, translated, reproduced, transmitted, or disseminat ed by any organization, company, or individual in any form or by any means without the prior written consent of Alibaba Cloud.
- 3. The content of this document may be changed due to product version upgrades, adjustment s, or other reasons. Alibaba Cloud reserves the right to modify the content of this document without notice and the updated versions of this document will be occasionally released through Alibaba Cloud-authorized channels. You shall pay attention to the version changes of this document as they occur and download and obtain the most up-to-date version of this document from Alibaba Cloud-authorized channels.
- 4. This document serves only as a reference guide for your use of Alibaba Cloud products and services. Alibaba Cloud provides the document in the context that Alibaba Cloud products and services are provided on an "as is", "with all faults" and "as available" basis. Alibaba Cloud makes every effort to provide relevant operational guidance based on existing technologies . However, Alibaba Cloud hereby makes a clear statement that it in no way guarantees the accuracy, integrity, applicability, and reliability of the content of this document, either explicitly or implicitly. Alibaba Cloud shall not bear any liability for any errors or financial losses incurred by any organizations, companies, or individuals arising from their download, use, or trust in this document. Alibaba Cloud shall not, under any circumstances, bear responsibility for any indirect, consequential, exemplary, incidental, special, or punitive damages, including lost profits arising from the use or trust in this document, even if Alibaba Cloud has been notified of the possibility of such a loss.
- 5. By law, all the content of the Alibaba Cloud website, including but not limited to works, products , images, archives, information, materials, website architecture, website graphic layout, and webpage design, are intellectual property of Alibaba Cloud and/or its affiliates. This intellectual al property includes, but is not limited to, trademark rights, patent rights, copyrights, and trade

secrets. No part of the Alibaba Cloud website, product programs, or content shall be used, modified, reproduced, publicly transmitted, changed, disseminated, distributed, or published without the prior written consent of Alibaba Cloud and/or its affiliates. The names owned by Alibaba Cloud shall not be used, published, or reproduced for marketing, advertising, promotion , or other purposes without the prior written consent of Alibaba Cloud. The names owned by Alibaba Cloud include, but are not limited to, "Alibaba Cloud", "Aliyun", "HiChina", and other brands of Alibaba Cloud and/or its affiliates, which appear separately or in combination, as well as the auxiliary signs and patterns of the preceding brands, or anything similar to the company names, trade names, trademarks, product or service names, domain names, patterns, logos , marks, signs, or special descriptions that third parties identify as Alibaba Cloud and/or its affiliates).

6. Please contact Alibaba Cloud directly if you discover any errors in this document.

# **Generic conventions**

### Table -1: Style conventions

| Style           | Description                                                                                                    | Example                                                                                                    |
|-----------------|----------------------------------------------------------------------------------------------------|----------------------------------------------------------------------------------------------------|
| •               | This warning information indicates a situation that will cause major system changes, faults, physical injuries, and other adverse results. | <b>Danger:</b><br>Resetting will result in the loss of user<br>configuration data.                                |
|                 | This warning information indicates a situation that may cause major system changes, faults, physical injuries, and other adverse results.  | Warning:<br>Restarting will cause business<br>interruption. About 10 minutes are<br>required to restore business. |
|                 | This indicates warning information,<br>supplementary instructions, and other<br>content that the user must understand.                     | <b>Note:</b><br>Take the necessary precautions to<br>save exported data containing sensitive<br>information.      |
|                 | This indicates supplemental instructio<br>ns, best practices, tips, and other<br>content that is good to know for the<br>user.             | Note:<br>You can use <b>Ctrl + A</b> to select all files.                                                         |
| >               | Multi-level menu cascade.                                                                                                    | Settings > Network > Set network type                                                                             |
| Bold            | It is used for buttons, menus, page names, and other UI elements.                                                                          | Click <b>OK</b> .                                                                                                 |
| Courier<br>font | It is used for commands.                                                                                                    | Run the cd /d C:/windows command to enter the Windows system folder.                                              |
| Italics         | It is used for parameters and variables.                                                                                                   | bae log listinstanceid<br>Instance_ID                                                                             |
| [] or [a b]     | It indicates that it is a optional value, and only one item can be selected.                                                               | ipconfig [-all/-t]                                                                                                |
| {} or {a b}     | It indicates that it is a required value, and only one item can be selected.                                                               | <pre>swich {stand   slave}</pre>                                                                                  |

# Contents

| Legal disclaimer                             | I  |
|----------------------------------------------|----|
| Generic conventions                          | I  |
| 1 Service regions                            | 1  |
| 2 Limits                                     | 2  |
| 3 Submit a transcoding task                  | 3  |
| 4 Transcoding message notifications          | 6  |
| 5 Library                                    | 9  |
| 5.1 Overview                                 | 9  |
| 5.2 Library settings                         |    |
| 5.3 Domain name management                   | 13 |
| 5.4 Workflows                                |    |
| 5.5 Video file upload and workflow execution | 25 |
| 5.6 Video management                         | 29 |
| 6 Narrowband HD 1.0                          |    |
| 7 Sub-account console operating instructions |    |
| 8 Cloud monitoring                           | 41 |
| 8.1 Monitoring indicators                    |    |
| 8.2 Monitoring alarm access guide            | 41 |

# **1 Service regions**

MPS is available in China North 2 (Beijing), China East 1 (Hangzhou), China East 2 (Shanghai ), China South 1 (Shenzhen), Hong Kong, US West 1 (Silicon Valley), Asia-Pacific Southeast 1 ( Singapore), Asia-Pacific Northeast 1 (Tokyo), Central Europe 1 (Frankfurt) and Asia-Pacific South 1 (Mumbai) service regions. The following table lists the access URL of the service in each region.

| Region                                   | Service URL                         | Service URL in VPC                   |
|------------------------------------------|-------------------------------------|--------------------------------------|
| China North 2 (Beijing)                  | mts.cn-beijing.aliyuncs.com         | mts-vpc.cn-beijing.aliyuncs.<br>com  |
| China East 1 (Hangzhou)                  | mts.cn-hangzhou.aliyuncs.com        | mts-vpc.cn-hangzhou.aliyuncs<br>.com |
| China East 2 (Shanghai)                  | mts.cn-shanghai.aliyuncs.com        | mts-vpc.cn-shanghai.aliyuncs.<br>com |
| China South 1 (Shenzhen)                 | mts.cn-shenzhen.aliyuncs.com        | mts-vpc.cn-shenzhen.aliyuncs<br>.com |
| Hong Kong                                | mts.cn-hongkong.aliyuncs.com        | -                                    |
| US West 1 (Silicon Valley)               | mts.us-west-1.aliyuncs.com          | -                                    |
| Asia-Pacific Southeast 1 (<br>Singapore) | mts.ap-southeast-1.aliyuncs.<br>com | -                                    |
| Asia-Pacific Northeast 1(<br>Tokyo)      | mts.ap-northeast-1.aliyuncs.<br>com | -                                    |
| Central Europe 1 (Frankfurt)             | mts.eu-central-1.aliyuncs.com       | -                                    |
| Europe West 1 (London)                   | mts.eu-west-1.aliyuncs.com          | -                                    |
| Asia-Pacific South 1 (Mumbai)            | mts.ap-south-1.aliyuncs.com         | -                                    |

# 2 Limits

### **MPS** queue

Currently, each user can have one MPS queue in each service region.

Each MPS queue contains a maximum of 10,000 tasks in queue.

### **Custom template**

Each user can create 10 custom transcoding templates in each service region.

Each user can create 10 custom watermark templates in each service region.

### Media workflow

Each user can create a maximum of 10 workflows in each service region.

### Transcoding task

A user can submit tasks for a maximum of 100 times per second.

A user can query tasks for a maximum of 100 times per second.

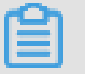

### Note:

In the API description section, whenever there is a conflict with the resource or specification constraints given on the official website concerning optional parameter values or available specifications, the information on the official website prevails.

# 3 Submit a transcoding task

Complete the initialization of MPS service on the MPS console according to *Activate MPS*, and the instructions on submitting a transoding task as as follows.

- 1. Log on to the *Media Processing console*.
- 2. Click Transcoding Tasks.
- 3. Select the region.
- 4. Click Create Task.

| Media Transcoding           | OSS Transcoding Tasks                          | US West 1 (Silicon Valley) | China North 2 (Beijing) China South | I (Shenzhen) Singapore | China East 1 (Hangzhou) Hong | Kong China East 2 (Shanghai)                                     |             |
|-----------------------------|------------------------------------------------|----------------------------|-------------------------------------|------------------------|------------------------------|------------------------------------------------------------------|-------------|
| Overview 1                  |                                                | Germany 1 (Frankfurt)      |                                     |                        |                              | 2                                                                |             |
| Transcoding Tasks           | MTS Queue : All                                | • Status : All •           | Date Range : Jan 15, 2018           | - Jan 22, 2018         | Search                       | Help 😂 Refresh                                                   | Create Task |
| <ul> <li>Library</li> </ul> | Transcoding ID                                 |                            | Transcoding Template                | Status                 | Created At                   | Object Endpoint                                                  | 3           |
| Library Settings            | 2-568x320-5.73MB-58秒<br>ID:4787cf0ada3e47afb4e | .flv<br>af75bd98ef7ad9     | FLV-COPY                            | Completed              | Jan 19, 2018 11:41 AM        | http://videolivebucket-in.oss-cn-<br>shanghai.aliyuncs.com/2-568 |             |
| Settings                    | 2-568x320-5.73MB-58秒<br>ID:db2011f2cb854cd882  | .flv<br>a12fea7f9e0580     | FLV-COPY                            | Completed              | Jan 19, 2018 11:41 AM        | http://videolivebucket-in.oss-cn-<br>shanghai.aliyuncs.com/2-568 |             |

- In Submit > Settings, at the right side of Input and Output Location respectively, click Browse.
- 6. Enter the Output Name, and clickNext.

| Submit                      |                                               | $\times$ |
|-----------------------------|-----------------------------------------------|----------|
| Set                         | ttings Template                               |          |
| *Input :                    | http://videolivebucket-in.oss-cn-shanghai.ali | Browse   |
| *Transcoding<br>MTS Queue : | mts-service-pipeline                          | •        |
| *Output Name :              | mts-test-en                                   |          |
| *Output<br>Location :       | http://videolivebucket-out.oss-cn-shanghai.a  | Browse   |
|                             | Cancel                                        | Next     |

7. In Template > Static Template Presets, select an Output Format, and clickTranscoding.

| Submit                            |                  |              |                        | $\times$ |
|-----------------------------------|------------------|--------------|------------------------|----------|
| Settings                          |                  | 1            | Femplate               |          |
| Static Template Pres              | ets Customize    | e Template   |                        |          |
|                                   | Narrowba         | nd HD Templa | te Presets             |          |
| ⊛ All 0 mp4                       | © m3u8           | ◎ flv        | ⊙ mp3                  |          |
| <ul> <li>Output Format</li> </ul> | Template<br>Name | Bit Rate     | Resolution or<br>Width | Î        |
| ⊯ flv F                           | FLV-COPY         | -            | -                      |          |
| 🗆 flv 🛛 F                         | FLV-FHD          | ≤3800        | 1920                   |          |
| 🗉 flv 🛛 F                         | FLV-HD           | ≤2000        | 1280                   |          |
|                                   |                  |              |                        | •        |
| Enable Watermark<br>Clip Output   |                  |              |                        | *        |
| Kotate Inidye 🗉                   |                  |              |                        | -        |
|                                   | Cano             | cel Previo   | ous Transcoo           | ding     |

8. View transcoding progress and result.

In Transcoding Tasks > OSS Transcoding Tasks, select 选择 MPS Queue, Status and Data Range, and click Search to view the transcoding tasks.

• View transcoding tasks and transcoding progress.

| Media Transcoding               | OSS Transcoding Tasks                            | US West 1 (Silicon Valley) | China North 2 (Beijing) Ch | hina South 1 (Shenzhen) | Singapore | China East 1 (Hangzhou) | Hong Kong        | China East 2 (Shang                               | hai)           |             |
|---------------------------------|--------------------------------------------------|----------------------------|----------------------------|-------------------------|-----------|-------------------------|------------------|---------------------------------------------------|----------------|-------------|
| Overview                        |                                                  | Germany I (Frankrunt)      |                            |                         |           |                         |                  |                                                   |                |             |
| Transcoding Tasks               | MTS Queue : All                                  | • Status : All •           | Date Range : Jan 15, 201   | 18 - Jan 22             | 2, 2018   | Search                  |                  | Help                                              | C Refresh      | Create Task |
| <ul> <li>Library</li> </ul>     | Transcoding ID                                   |                            | Transcoding T              | Template Status         |           | Created At              | Obj              | iect Endpoint                                     |                |             |
| Media Files<br>Library Settings | mts-test-en<br>ID <mark>8e41a7d317eb479bb</mark> | 300ea89b401a232            | FLV-COPY                   | Complete                | d         | Jan 22, 2018 10:2       | 1 AM http<br>sha | o://videolivebucket-in.o<br>nghai.aliyuncs.com/2- | oss-cn-<br>568 |             |
| Settings                        | mts-test-en<br>ID:2dfa6f9bf7d64e7b91             | 1c5a2074be5ebf             | FLV-COPY                   | Complete                | d         | Jan 22, 2018 10:2       | 1 AM http<br>sha | o://videolivebucket-in.o<br>nghai.aliyuncs.com/2- | oss-cn-<br>568 |             |

• ClickTranscode ID to View transcoding task details.

| <       | Transcoding Task Details                        |                         |  |
|---------|-------------------------------------------------|-------------------------|--|
| Dataile | Transcoding Details                             |                         |  |
| Decano  | Transcode ID : 8e41a7d317eb479bb300ea89b401a232 | Watermark Template ID : |  |
|         | Status : Completed                              | Clip Output : No        |  |
|         | Progress : 100%                                 | Rotate Angle : Odegrees |  |
|         | MTS Queue ID : 17a2461a13ef45c880480bb791e65b5c |                         |  |
|         | Created At : Jan 22, 2018 10:21 AM              |                         |  |
|         | Completed on : Jan 22, 2018 10:22 AM            |                         |  |
|         | Template ID : <b>S0000001-000000</b>            |                         |  |
|         | =   Input                                       |                         |  |
|         | Bucket : videolivebucket-in                     |                         |  |
|         | Location : oss-cn-shanghai                      |                         |  |
|         | Object: 2-568x320-5.73MB-58秒.mp4                |                         |  |
|         | Transcoding Output Copy To                      |                         |  |
|         | Bucket : videolivebucket-out                    |                         |  |
|         | Location : oss-cn-shanghai                      |                         |  |
|         | Object : mts-test-en                            |                         |  |

# 4 Transcoding message notifications

MPS fully supports message queue and message notification functions of MNS. The following takes the message notification service as an example. The operation of usig the message queue to receive messages is performed in a similar way. Enable the transcoding message notification function before use.

1. Create Notification Topics.

Create the topic in the same region on the MNS console and complete subscription.

- **a.** Create a topic.
  - A. Click Topics.
  - B. Select the region.
  - C. Click Create Topic.

| Message Service     | Topic List  | China North 2 (Beijin | ng) China East 1 (Hangzhou)       | Hong Kong(China)                             | China North 1 (C    | Qingdao) Ch                      | iina East 2 (Shanghai             | i) China South 1    | (Shenzhen)     |                  |                |                   |
|---------------------|-------------|-----------------------|-----------------------------------|----------------------------------------------|---------------------|----------------------------------|-----------------------------------|---------------------|----------------|------------------|----------------|-------------------|
| Queues              |             | Asia Pacific NE 1 (To | kyo) Asia Pacific SOU 1 (Mur      | nbai) Asia Pacific S                         | E 1 (Singapore)     | Asia Pacific SE                  | E 3 (Kuala Lumpur)                | US West 1 (Silicor  | n Valley)      | C Refresh        | Get Endpoint   | Create Topic      |
| Event Notifications | Reminder:   | From 2016-09-26 top   | ic models will incur official cha | rges. Topic creation<br>topics will be showr | may incur costs. Fo | or details, see<br>der topic nam | pricing.<br>e. You can search for | a specific topic by | r its name, or | obtain all topic | s through SDK. | 3                 |
| Help                | Topic Nam   | e v                   |                                   | Search                                       |                     |                                  |                                   |                     |                |                  |                |                   |
| Community           | Topic Nam   | e   Message Coun      | t      Maximum Message Size       | (Byte) 🗢 🛛 Messag                            | e Retention Period  | (s) 🗢 🛛 Log                      | ging Enabled 🕈                    |                     |                |                  |                | Actions           |
| ▼ sms               | mtsjobcall. | 0                     | 65536                             | 86400                                        |                     | false                            | e                                 | Configuration       | Publish Mes    | sage   Delete    | Get Address    | Subscription List |

D. Enter the Topic Name on the Create Topic page.

| Create Topic                                                         |                                                                    | $\times$ |
|----------------------------------------------------------------------|--------------------------------------------------------------------|----------|
| A single Topic is able to send 50<br>requirements, please use Messag | 0 message/sec at maximum. For higher<br>je Queue (MQ). Learn more. |          |
| * Topic Name 📀 :                                                     | mtsjobcallback                                                     |          |
| * Region :                                                           | China East 2 (Shanghai)                                            |          |
| Maximum Message Size<br>(Byte) 💿 :                                   |                                                                    |          |
| Enable Logging :                                                     |                                                                    |          |
|                                                                      | OK Cance                                                           | el       |

b. Create a subscription.

### A. Click Subscribe.

| Subscription List + Back to Topic List                                                                                                    | C Refresh       | Get Endpoint         | Subscribe  |
|----------------------------------------------------------------------------------------------------|-----------------|----------------------|------------|
| Reminder: When total subscriptions exceed 1000, only the first 1000 subscriptions will be shown alphabetically under subscription name. Search for a specific subscription the SDK. | in by name or c | obtain all subscript | ions using |
| Subscription Name  Only prefix search is supported. Fuzzy search Search                                                                                                    |                 |                      |            |

B. On the Subscribepage, enter the Subscription Name and the Endpoint.

| Subscribe                                           |                                                                                           | $\times$ |
|-----------------------------------------------------|-------------------------------------------------------------------------------------------|----------|
| Topic Name :                                        | mtsjobcallback                                                                            |          |
| Push Type :                                         | HTTP                                                                                      |          |
| * Subscription Name :                               | mts-callback-receiver                                                                     |          |
| * Endpoint 💿 :                                      | http://mtsjob.mydomain.com/endpoint                                                       |          |
| Message Filter Label :                              |                                                                                           |          |
|                                                     | Message filtering cannot contain more than<br>16 characters. A label can be set up first. |          |
| <ul> <li>Notification</li> <li>Strategy </li> </ul> | BACKOFF_RETRY  DECAY_RETRY                                                                |          |
| * Notification Content<br>Format 💿 :                | © SIMPLIFIED ⊘ © JSON ® XML ⊘                                                             |          |
|                                                     | OK Canc                                                                                   | el       |

- 2. Set the binding relationship between the MPS queue and notification.
  - a. Log on to the Media Processing console.
  - b. Click Settings ..
  - c. Select the region.
  - d. Click MPS Queues.
  - e. Click Message Notification.

| Media Transcoding | Templates and Queues  | US West 1 (Silicon Valley) | China North 2 (Beijing) | China South 1 (Shenzhen) | Singapore | China East 1 (Hangzhou) | Hong Kong China East 2 (Shanghai | 2        |             |           |
|-------------------|-----------------------|----------------------------|-------------------------|--------------------------|-----------|-------------------------|----------------------------------|----------|-------------|-----------|
| Overview          |                       | Germany I (Frankruft)      |                         |                          |           |                         |                                  |          |             |           |
| Transcoding Tasks |                       |                            |                         |                          |           |                         |                                  |          |             |           |
| ▼ Library         | Transcoding Templates | Watermark Templates        | MTS Queues              |                          |           |                         |                                  |          |             |           |
| Media Files       | MTS Queue ID          | MTS Que                    | ue Name                 | Status                   |           | Associated Message / Qu | eue                              |          | 4           | Actions   |
| Library Settings  | 17a2461a13ef45c88048  | 0bb791e65b5c mts-servi     | ce-pipeline             | In Use                   |           | mtsjobcallback          |                                  | Pause    | Message Not | ification |
| Settings          |                       |                            |                         |                          |           |                         | Total: 1 item(s), Per Page: 10 i | tem(s) « | < 1         | >         |

### f. Select the Message Type and Message Name.

| Message Not       | ification             |                   |                | ×     |
|-------------------|-----------------------|-------------------|----------------|-------|
| Message<br>Type : | Notificatior <b>v</b> | Message<br>Name : | mtsjobcallback |       |
|                   |                       |                   | ОКС            | ancel |

The relationship between the MPS queue and notification is binded successfully.

3. Establish the message notification receiving service.

For more information, see Message Notification function description.

4. Operate messages in the consumer's queue.

After MPS completion messages are received using an MNS queue, the message consumer must actively receive and delete messages.

- For more information about how to receive messages, see Receive a queue message and Receive queue messages in batches.
- For more information about how to delete messages, see Delete a queue message and Delete queue messages in batches.

# 5 Library

### 5.1 Overview

### Purpose

This article describes how to initialize the library, set the meida bucket and bind the CDN domain name to the Output Media Bucket. Besides, it describes how to set media workflows, upload and manage video files.

### **Target readers**

This User Guide > Library is a reference for anyone who wants to:

- · Learn about library settings.
- Bind a CDN domain name to the Output Media Bucket.
- Upload and manage video files.

### Library management process

1. Library settings.

After MPS is activated, initialize the library and set the**Input Media Bucket** and **Output Media Bucket** in **Library**.

2. Manage a domain name.

Set a CDN domain name for the OSS Bucket which the Output Media Bucket is bound to.

**3.** Set media workflows.

Workflows support transcoding, encapsulation, watermarking, encryption, and editing, allowing you to fast and flexibly construct a cloud-based audio/video handling process on demand.

Each workflow is bound to a path of the Input Media Bucket. When an audio or video file is uploaded to the path or its sub-directory, the workflow is automatically triggered to perform preset processing operations and save the processing result to the specified path of the **Output Media Bucket**.

4. Upload video files and execute workflows.

You can use the MPS console or OSS related upload tools to upload a video file and execute workfows.

5. Manage videos.

You can manage your video files through Media Files such as publishing and deleting videos , set the title, tag, category and other information for a media file; or search for a media file using the information. In addition, the Media Files contains the format, duration, bit rate, frame rate, resolution and other metadata of each media file. It also displays the OSS storage URL and CDN domain URL of each resource, and supports online preview and playback for each resource.

### 5.2 Library settings

After activating MPS, use it according to the following tutorial. For more information about quick start, see *Library quick start guide*.

A library uses OSS to store your audio and video resources. It provides media indexing, allowing you to quickly search for audio and video resources by titles, tags, categories, and descriptions.

After MPS is activated, initialize the library and set the **Input Media Bucket** and **Output Media Bucket**.

- Input Media Bucket: This bucket stores the original videos you have uploaded.
- · Output Media Bucke: This bucket stores videos output by the media library.
- 1. Log on to the *Media Processing console*.

The console checks the activation status of services the product depends on. Follow the operation instructions on this page.

- **2.** Select the region.
- Click Library > Library Settings > Media Buckets to set the Input Media Bucket and Output Media Bucket.

| Media Transcoding         | Media Settings   | s US West 1 (Silicon Valley) China North 2 (Beijing) China South 1 (Shenzhen) Singapore China East 1 (Hangzhou) Hong Kong China East 2 (Shanghai) |         |
|---------------------------|------------------|----------------------------------------------------------------------------------------------------|---------|
| Overview                  |                  | Germany 1 (Frankfurt)                                                                                                    |         |
| Transcoding Tasks Library | Workflows        | Executed Tasks Media Buckets                                                                                                    |         |
| Media Files               | Input Media Buck | icket                                                                                                    | Add     |
| Library Settings 3        | Name             |                                                                                                    | Actions |
| Settings                  |                  |                                                                                                    |         |
|                           | Output Media Buo | Bucket                                                                                                    | Add     |
|                           | Name             |                                                                                                    | Actions |

- a. Set Input Media Bucket.
  - A. Click Add at the right side of Input Media Bucket.

| Input Media Bucket | Add     |
|--------------------|---------|
| Name               | Actions |

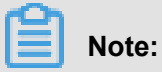

If you have already created OSS buckets in the current OSS service region, these buckets are listed on the settings interface. In this case, select the appropriate bucket. You can also create a new bucket as the Input Media Bucket.

B. Click Create.

| Input Media Bucket | ×                                                                                                    |
|--------------------|----------------------------------------------------------------------------------------------------|
| Create Refresh     |                                                                                                    |
| Name               | Region                                                                                                    |
|                    | 1112-002-002-002                                                                                                    |
|                    | 1750 Std. (Thirdda)                                                                                                    |
|                    | The set of the set of                                                                                                    |
|                    | The second second |
|                    |                                                                                                    |
|                    | OK Cancel                                                                                                    |

#### C. Enter the Bucket Name, and clickOK.

| Create Bucket             |                                               |    | $\times$ |
|---------------------------|-----------------------------------------------|----|----------|
| Bucket Name :<br>Region : | videolivebucket-in<br>China East 2 (Shanghai) |    |          |
|                           |                                               | OK | Cancel   |

D. The Input Media Bucket name is shown in the Input Media Bucket list, and click OK.

### b. Set Output Media Bucket.

A. Click Add at the right side of Output Media Bucket.

| Output Media Bucket | Add     |
|---------------------|---------|
| Name                | Actions |

### B. ClickCreate.

| Output Media Bucket              | ×                       |
|----------------------------------|-------------------------|
| Create Refresh                   |                         |
| Name                             | Region                  |
|                                  |                         |
| <ul> <li>Mathematical</li> </ul> | 100000 000000           |
|                                  | Contraction Contraction |
|                                  |                         |
|                                  | OK Cancel               |

### C. Enter the Bucket Name, and clickOK.

| Create Bucket             |                                                |    | $\times$ |
|---------------------------|------------------------------------------------|----|----------|
| Bucket Name :<br>Region : | videolivebucket-out<br>China East 2 (Shanghai) |    |          |
|                           |                                                | ОК | Cancel   |

**D.** The **Output Media Bucket** name is shown in the **Output Media Bucket** list. Select the created bucket name and click **OK**.

As shown in the following figure, the Input Media Bucket and Output Media Bucket are added.

| Media Transcoding           | Media Settings     US West 1 (Silicon Valley)     China North 2 (Beijing)     China South 1 (Shenzhen)     Singapore     China East 1 (Hangzhou)     Hong Kong       China East 2 (Shanghai)     Germany 1 (Frankfurt)     Germany 1 (Frankfurt)     G |
|-----------------------------|----------------------------------------------------------------------------------------------------|
| Overview                    |                                                                                                    |
| Transcoding Tasks           | Workflows Executed Tasks Media Buckets                                                                                                    |
| <ul> <li>Library</li> </ul> |                                                                                                    |
| Media Files                 | Input Media Bucket                                                                                                    |
| Library Settings            | Name Actio                                                                                                    |
| Settings                    | videolivebucket-in Unauthor                                                                                                    |
|                             |                                                                                                    |
| =                           | Output Media Bucket                                                                                                    |
|                             | Name Action                                                                                                    |
|                             | videolivebucket-out Unauthor                                                                                                    |

### 5.3 Domain name management

- 1. Log on to the CDN console.
- 2. Click Domain Names.
- 3. Click Add Domain Name.

| Overview 1                 | Add Domain Name Refresh Business Type 🔻 |                             |             |                  |           |                 | Q Search |
|----------------------------|-----------------------------------------|-----------------------------|-------------|------------------|-----------|-----------------|----------|
| Domain Names               | Domain Name                             | Status T                    | HTTPS       | Create Time      |           |                 |          |
| Monitoring Data<br>Refresh | vod1.cdnpe.com                          | Running                     | Not enabled | 2018-01-17 15:32 | Configure | Monitoring Data | Disable  |
| Billings                   | videolive-en.aliyun.com                 | <ul> <li>Running</li> </ul> | Not enabled | 2017-11-13 17:52 | Configure | Monitoring Data | Disable  |
| Logs                       | videolive.aliyun.com                    | <ul> <li>Running</li> </ul> | Not enabled | 2017-11-09 11:20 | Configure | Monitoring Data | Disable  |
| Tools<br>Value Added       | cc.aliyun.com                           | Running                     | Not enabled | 2017-10-28 15:39 | Configure | Monitoring Data | Disable  |
| Services 🗸 🗸               | live7.aliyuntest.club                   | Running                     | Not enabled | 2017-08-18 16:59 | Configure | Monitoring Data | Disable  |
|                            | live.51ili.com                          | <ul> <li>Running</li> </ul> | Not enabled | 2017-08-18 16:30 | Configure | Monitoring Data | Disable  |

4. Enter domain name information and click Next.

**Domain Name**: Set this parameter to your on-demand CDN domain name.

Business Type: Set this parameter to Acceleration of On-demand Video/Audio.

Origin Site Type: Set this parameter to the OSS bucket bound to theOutput Media Bucket.

| Add Domain Name     |                                                                                                  |                                                  | 1 Configure                       | 2 Review | ③ Complete |
|---------------------|--------------------------------------------------------------------------------------------------|--------------------------------------------------|-----------------------------------|----------|------------|
| Domain Name         | vod2.cdnpe.com                                                                                   |                                                  |                                   |          |            |
|                     | Wildcard domain names are supported, such a                                                      | s "*.test.com <b>".Learn more</b>                |                                   |          |            |
|                     | Add                                                                                              |                                                  |                                   |          |            |
| * Business Type     | Small Image Large File Video-Audio                                                               | Live                                             |                                   |          |            |
| * Origin Site       | Type OSS domaing IP Origin Site                                                                  |                                                  |                                   |          |            |
|                     | videolivebucket-out.oss-cn-shanghai.aliyun •<br>Using OSS for the origin site will reduce your b | ack-to-source traffic fees.                      |                                   |          |            |
|                     | Port<br>Port 80 / Port 443                                                                       |                                                  |                                   |          |            |
| Acceleration Region | Mainland Global Overseas<br>Different charges apply for overseas and dome                        | stic acceleration. Please select a region that f | its your needs <b>.Learn more</b> |          |            |
|                     |                                                                                                  | Cancel Next                                      |                                   |          |            |

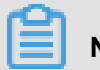

Note:

The CDN origin site does not support the OSS bucket whose read/write permission is **Private**. Log on to the OSS console and verify that the read/write permission is **Public-read**.

5. Review and configure the domain name.

If your domain name has been filed, the review is quickly completed. Click **Domain name configuration** to go to the configuration page.

| Add Domain Name |                                                                                                    | Ocnfigure                      | Review | 3 Complete |
|-----------------|----------------------------------------------------------------------------------------------------|--------------------------------|--------|------------|
| T               | Domain Name vod2.cdnpe.com Added successfully!   • You must go to your DNS provider to bind a CNAME. After binding, th effect.View CNAME Binding Tutorial  • Learn more about the CDN product.View User Guide  Domain name configuration Back Back | e acceleration service will ta | ske    |            |

a. Configure DNS resolution for the on-demand CDN domainCNAME.

Configure the CNAME at the location of your DNS service provider. For more information, seeUse HiChina CNAME to access CDN, Use DNSPod CNAME to access CDN, and Use Xinnet CNAME to access CDN.

b. Configure Back-to-source Host.

Configure the Back-to-source HosttoOrigin Site Domain Name.

| Vod2.cdnpe.com                                                                                                    |                                                                                                    |                                         |                  |                                                         |        |        |
|----------------------------------------------------------------------------------------------------|----------------------------------------------------------------------------------------------------|-----------------------------------------|------------------|---------------------------------------------------------|--------|--------|
| CNAME: vod2.cdnpe.com.w.kunlunca.com How to Bind Business Type: Video-Audio Modified At: 2018-01-22 17:43 Running Status: Running |                                                                                                    |                                         |                  |                                                         |        |        |
| Back-to-Source Setting                                                                                                    | 15                                                                                                    |                                         |                  |                                                         |        |        |
| Configuration Item                                                                                                    | Description                                                                                                    |                                         |                  | Current Configuration                                   |        |        |
| Origin site settings                                                                                                    | This specifies the resource's back-to-source address and port. Domain name and IP<br>addresses are supported for origin sites. We recommend that you use an OSS origin site |                                         |                  | videolivebucket-out.oss-cn-<br>shanghai.aliyuncs.com:80 |        |        |
| Use the same<br>protocol as the<br>back-to-source<br>protocol                                                                     | The back-to-source protocol must be the same as the protocol the client uses to access<br>resources. Note: The origin site must support port 443                            |                                         | Not enabled      |                                                         | Modify |        |
| Acceleration regions                                                                                                    | Different charges apply for overse<br>between them currently.                                                                                                    | as and domestic acceleration. You canno | ot change        | Mainland China                                          |        |        |
| Private Bucket<br>Back-to-Source                                                                                                  | Supports the acceleration of private OSS origin site content                                                                                                    |                                         |                  | Not enabled                                             |        | Modify |
| Back-to-Source<br>host                                                                                                    | Customize the web server domain<br>source process.                                                                                                    | name a CDN node needs to access dur     | ing the back-to- | videolivebucket-out.oss-cn-<br>shanghai.aliyuncs.com    |        | Modify |

### c. Enable Enable Drag/Drop Playback.

After this function is enabled, CDN allows the Alibaba Cloud Web player to play back MP4 and FLV files through drag and drop operations.

Drag/drop playback is supported for M3U8 files even if this function is not enabled.

| Video-related           |                                                                                                    |                       |        |
|-------------------------|----------------------------------------------------------------------------------------------------|-----------------------|--------|
| Configuration Item      | Description                                                                                                    | Current Configuration |        |
| Back-to-source of range | This instructs the client to notify the origin site server to return partial content within a specified range. This function helps accelerate delivery of large files Not enabled |                       | Madify |
| Drag/Drop<br>Playback   | Enables random drag/drop playback in a A/V on demand scenario                                                                                                    | Enabled               | wouldy |

### 5.4 Workflows

Workflows support screenshot taking, transcoding, encapsulation, watermarking, encryption, and editing, allowing you to fast and flexibly construct a cloud-based audio/video handling process on demand. When a workflow starts or completes execution, a workflow execution message can be sent to the specified message queue or message notification.

Each media workflow is bound to a path of the **Input Media Bucket**. When an audio or video file is uploaded to the path or its sub-directory, the workflow is automatically triggered to perform preset processing operations and save the processing result to the specified path of the **Output Media Bucket**.

### Create a workflow

- 1. Log on to the *Media Processing console*.
- 2. Select the region.
- 3. Click Library > Library Settings > Workfows.
- 4. Click Create Workflow.

| Media Transcoding | Media Settings                | US West 1 (Silicon Valley) | China North 2 (Beijing) | China South 1 (Shenzhen) | Singapore China East 1 (Hangzho | ou) Hong Kong |                |
|-------------------|-------------------------------|----------------------------|-------------------------|--------------------------|---------------------------------|---------------|----------------|
| Overview          |                               | China East 2 (Shanghai)    | Germany 1 (Frankfurt)   |                          |                                 |               |                |
| Transcoding Tasks | Workflows                     | Executed Tasks Media E     | luckets                 |                          |                                 |               |                |
| Media Files       | Create Workflo                | w                          |                         |                          |                                 |               |                |
| Library Settings  | Workflow ID                   |                            |                         | Input Path               | Created At                      | Status        | Actions        |
| Settings          | <b>mts</b><br>id: 6ff48194245 | 54c53afae7a8ccf9322d0      |                         | videolivebucket-in/      | Jan 19, 2018 11:41 AM           | Enable        | Disable   View |

5. Set the workflow information.

You can select a workflow from **Preset** and edit it as needed to quickly create a workflow. You can also customize a workflow.

- a. Set the workflow name in Workflow Name.
- b. Select Customizein Preset.

| <               | Workflow Manager                                                     |
|-----------------|----------------------------------------------------------------------|
| Create Workflow | Workflow Manager Run Workflow Settings                               |
|                 | Configure Workflow Configure Content Delivery Network (CDN) Complete |
|                 | Workflow Name                                                        |
|                 | mb-test-en                                                           |
|                 | Preset                                                               |
|                 | Customize •                                                          |
|                 | Topology                                                             |
| Ξ               | I Input I + I Publish I                                              |
|                 | Next                                                                 |

### 6. Set nodes.

a. Set the Input node.

A. At the right side of the Input node, click the set the following information.

B. On the Input node, click Select at the right side of Input Path.

| Input         |                      | ×         |
|---------------|----------------------|-----------|
| Input Path:   | Select               |           |
| MTS Queue:    | mts-service-pipeline | Ŧ         |
| Message Type: | Do Not Send Message  | ¥         |
|               |                      | OK Cancel |

C. In OSS File Manager , select the bucket name, and click OK.

| 0 | SS File Manager       |              |            |         | ×             |
|---|-----------------------|--------------|------------|---------|---------------|
| b | ucket(China East 2 (S | Shanghai)) : | videolivet | v       | C Refresh     |
|   | Path:                 |              |            | +       | Create Folder |
|   | File Name             | Size         | Size       | Created | At            |
|   | record/               | -            | Folder     | -       |               |
|   |                       |              |            |         |               |
|   |                       | Ca           | ancel Pr   | revious | Next OK       |

### Note:

To facilitate searching for fies, we recommend that the storage location of the original video in the Input Media Bucket and the storage location of the Output Media Bucket are consistent. Examples here are all stored in the root directory.

**D. Message Type** is optional. You can select MNS Queue or Notification and set the relevant instance.

| Input         |                      | $\times$  |
|---------------|----------------------|-----------|
| _             |                      |           |
| Input Bucket: | videolivebucket-in   | Select    |
| Input Path:   |                      |           |
| MTS Queue:    | mts-service-pipeline | Ŧ         |
| Message Type: | MNS Queue            | Ŧ         |
| MNS Queue     | test                 | + Add MNS |
| Name:         |                      | Queue     |
|               |                      | OK Cancel |

### **b.** Set the **Transcodde** node.

A. Click the icon at the right side of the Input node

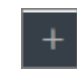

to add the Transcoding node.

| <               | Workflow Manager                                                      |
|-----------------|-----------------------------------------------------------------------|
| Create Workflow | Oworkflow Manager Run Workflow Settings                               |
|                 | Configure Workflow Configure Content: Delivery Network (CDM) Complete |
|                 | Workflow Name                                                         |
|                 | mts-test-en                                                           |
|                 | Preset                                                                |
|                 | Customize Y                                                           |
|                 | Topology                                                              |
|                 | E Input × IPublish #                                                  |
|                 | I Screenshot Next                                                     |

- **B.** At the right side of the **Transcode** node, click the **Example** icon.
- C. In Transcode > Basic Settings, click Select at the right side of Template.

| Transcode           |                         | $\times$ |
|---------------------|-------------------------|----------|
| Basic Settings      | Advanced Settings       |          |
| Name:               | TRANSCODE_1516593770981 |          |
| Template:           | Select                  |          |
| Output<br>Location: | Select                  |          |
| Watermark:          | Do Not Use Watermark    |          |
|                     | OK Cance                | I        |

D. Select the template and click OK.

| S | ubmit                                |                             |              |          |               |                    | $\times$ |
|---|--------------------------------------|-----------------------------|--------------|----------|---------------|--------------------|----------|
|   |                                      | Setting                     | S            |          | -             | Template           |          |
|   | Static Te                            | emplate Pre                 | sets         | Customiz | e Template    |                    |          |
|   |                                      |                             |              | Narrowba | and HD Templa | ite Presets        |          |
|   | ⊛ All                                | © mp4                       |              | © m3u8   | ◎ flv         | © mp3              |          |
|   | <ul> <li>Output</li> </ul>           | ut Format                   | Temp<br>Name | late     | Bit Rate      | Resolutio<br>Width | n or     |
|   | ∎ flv                                |                             | FLV-C        | OPY      | -             | -                  |          |
|   | □ flv                                |                             | FLV-F        | HD       | ≤3800         | 1920               |          |
|   | ■ flv                                |                             | FLV-H        | D        | ≤2000         | 1280               |          |
|   |                                      |                             |              |          |               |                    | •        |
| 1 | Enable Wa<br>Clip Outpu<br>Rotate Im | atermark (<br>ut =<br>age = |              |          |               |                    | •        |
|   |                                      |                             |              | Can      | revio         | ous Tran           | scoding  |

E. In Transcode > Basic Settings, click Select at the right side of Output Location.

| Transcode           | >                       | < |
|---------------------|-------------------------|---|
| Basic Settings      | Advanced Settings       |   |
| Name:               | TRANSCODE_1516593770981 |   |
| Template:           | Select                  |   |
| Output<br>Location: | Select                  |   |
| Watermark:          | Do Not Use Watermark    |   |
|                     | OK Cancel               |   |

## Note:

**Output Location** is a storage location in OSS and the output file name. To avoid output files from being overwritten when a workflow is run multiple times, you can combine the system's built-in variable parameters:

- {RunId} the media workflow run ID,
- {ObjectPrefix} the original file path not including Bucket information,
- {FileName} the original file name not including the extension name;
- {ExtName} the original file extension name.
- F. In OSS File Manager, select the bucket name and click OK.

| 0 | SS File Manager       |              |            |         | ×             |
|---|-----------------------|--------------|------------|---------|---------------|
| ł | bucket(China East 2 ( | Shanghai)) : | videolivet | v       | C Refresh     |
|   | Path:                 |              |            | +       | Create Folder |
|   | File Name             | Size         | Size       | Created | l At          |
|   | record/               | -            | Folder     | -       |               |
|   |                       |              |            |         |               |
|   |                       | G            | ancel P    | revious | Next OK       |

### Note:

The Input Bucket and the Output Bucket cannot be the same.

G. The Output Location is a storage location in OSS and the output file name. For more information, see Output Location description for the Transcode node. ClickOK, and the Transcode node cofiguration is completed.

| Transcode           |                                | $\times$ |
|---------------------|--------------------------------|----------|
| Basic Settings      | Advanced Settings              |          |
| Name:               | TRANSCODE_1516593770981        |          |
| Template:           | FLV-COPY Sele                  | ect      |
| Output Bucket:      | videolivebucket-out Sele       | ect      |
| Output<br>Location: | {RunId}/transcode_151659377098 |          |
| Watermark:          | Do Not Use Watermark           |          |
|                     | ОК                             | Cancel   |

c. Set the Screenshot node.

A. At the right side of the Input node or Transcode node, click the icon to add the

### Screenshot node.

- B. At the right side of the Screenshot node, click the screenshot.
- C. Select Sreenshot Type.
- D. Click Select at the right side of Output Location.

| Screenshot          | $\times$                                                    |
|---------------------|-------------------------------------------------------------|
| Screenshot<br>Type  | Single Screenshot                                           |
| Name                | SNAPSHOT_1516600592716                                      |
| Output Bucket       | videolivebucket-out Select                                  |
| Output Location     | {RunId}/{SnapshotTime}.jpg                                  |
|                     | A {Count} placeholder is only required for multiple photos. |
| Start Time          | 00 ▼ 00 ▼ 00 ▼ (hour: minute: second)                       |
| Set As<br>Thumbnail |                                                             |
| Keyframe            |                                                             |
| Image Width         |                                                             |
| Image Height        |                                                             |
|                     | OK Cancel                                                   |

E. In OSS File Manager, select the bucket name and clickOK.

| OSS File Manager       |             |              |            | $\times$          |  |  |  |
|------------------------|-------------|--------------|------------|-------------------|--|--|--|
| bucket(China East 2 (S | hanghai)) : | videoliveb 🔻 |            | ${old C}$ Refresh |  |  |  |
| Path:                  |             |              | +Cre       | eate Folder       |  |  |  |
| File Name              | Size        | Size         | Created At |                   |  |  |  |
| No data is available.  |             |              |            |                   |  |  |  |
|                        | C           | ancel Pre    | evious Ne  | kt OK             |  |  |  |

F. Set the Output Location.

Output Location is a storage location in OSS and the output file name. To avoid the output files fron being overwritten when a workflow is run for multiple times, you can combine the system's built-in variable parameters, in which {SnapshotTime} indicates the screenshot time, in milliseconds.

G. Enable the Set As Thumbnail function.

If this function is enabled, the screenshot taken on this node is automatically set as the thumbnail of the media files set in the library. If multiple screenshots are taken, the first screenshot is set as the thumbnail by default.

- d. Set the Publish node.
  - **A.** At the right side of **Publish** node, click the **Publish** node.
  - B. On the Publish page, set the Media Publication Type Automatic.
    - Media Publication Type is set to Manual by default. In this case, each file output by transcoding cannot be directed accessed using an OSS URL in public-read mode or CDN URL.
    - If Media Publication Type is set to Automatic, a file output by transcoding can be directed accessed using an OSS URL in public-read mode or CDN URL.

After setting the nodes, click**Next** to go to the **Content Delivery Network (CDN)** configuration page.

| Workflow Manager                       |                                          |             |
|----------------------------------------|------------------------------------------|-------------|
| Workflow Manager Run Workflow Settings |                                          |             |
| Configure Workflow                     | Configure Content Delivery Network (CDN) | Complete    |
| Workflow Name                          |                                          |             |
| MTS-test-en                            |                                          |             |
| Preset                                 |                                          |             |
| Customize                              |                                          |             |
| Topology                               |                                          |             |
| Input / +                              | I Transcode* 🗎 +                         | I Publish 🖉 |
|                                        | Next                                     |             |

7. Configure the Content Delivery Network (CDN).

The on-demand CDN domains that use the output media bucket as the source of this workflow are listed.

In case of need, click **+ Add** to quickly add an on-demand CDN domain for**Output Bucket** (Optional). For more information, see *Acceleration of On-Demand Video/Audio*.

| Workflow Manager                        |                                          |          |  |  |  |  |  |
|-----------------------------------------|------------------------------------------|----------|--|--|--|--|--|
| Workflow Manager Run Workflow Settings  |                                          |          |  |  |  |  |  |
| Configure Workflow                      | Configure Content Delivery Network (CDN) | Complete |  |  |  |  |  |
| CDN Acceleration Domain Name (Optional) |                                          |          |  |  |  |  |  |
| Output Bucket                           | Domain Name                              |          |  |  |  |  |  |
| videolivebucket-out                     | vod1.cdnpe.com<br>+ Add                  |          |  |  |  |  |  |
| Complete                                |                                          |          |  |  |  |  |  |

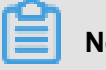

Note:

The added domain name must already be filed.

Complete the workflow creation.

After the media workflow is created, it is automatically activated and enters the Enabled status. The audio and video files uploaded to the **Input Location** bound to the **Input** node automatically trigger the workflow execution.

Click Manage Workflow to return to the Workflows page, the workflow ID list is displayed.

| Workflow Manager                                                                           |                                                                        |                                                                               |                     |                        |  |  |  |  |  |
|--------------------------------------------------------------------------------------------|------------------------------------------------------------------------|-------------------------------------------------------------------------------|---------------------|------------------------|--|--|--|--|--|
| Workflow Manager Run Workflow Settings                                                     |                                                                        |                                                                               |                     |                        |  |  |  |  |  |
| Configure Workflow                                                                         | Configure Cont                                                         | ent Delivery Network (CDN)                                                    |                     | Complete               |  |  |  |  |  |
|                                                                                            | The workflow was<br>The video upload will b<br>according to workflow o | added.<br>a processed automatically<br>onfiguration.<br>mager Manage Workflow |                     |                        |  |  |  |  |  |
|                                                                                            |                                                                        |                                                                               |                     |                        |  |  |  |  |  |
| Media Settings US West 1 (Silicon Valley) China North 2 (Beijing)<br>Germany 1 (Frankfurt) | China South 1 (Shenzhen) Sir                                           | ngapore China East 1 (Hangzhou) Hong                                          | g Kong China East 2 | (Shanghai)             |  |  |  |  |  |
| Workflows Executed Tasks Media Buckets                                                     |                                                                        |                                                                               |                     |                        |  |  |  |  |  |
| Create Workflow                                                                            |                                                                        |                                                                               |                     |                        |  |  |  |  |  |
| Workflow ID                                                                                | Input Path                                                             | Created At                                                                    | Status              | Actions                |  |  |  |  |  |
| MTS-test-en<br>id: bba11fr                                                                 | videolivebucket-in/                                                    | Jan 22, 2018 2:27 PM                                                          | Enable              | Disable   View         |  |  |  |  |  |
| <b>mts</b><br>id: 6ff481                                                                   | videolivebucket-in/                                                    | Jan 19, 2018 11:41 AM                                                         | Disable             | Enable   Edit   Delete |  |  |  |  |  |
| mtstest<br>id: 58c8cc                                                                      | videolivebucket-in/                                                    | Jan 18, 2018 3:40 PM                                                          | lisable             | Enable   Edit   Delete |  |  |  |  |  |

### Edit and delete workflows

To edit, modify, or delete a workflow, set the workflow status as **Disabled**.

After the workflow is stopped, it is not automatically executed.

After editing the workflow, click **Enable** to restore automatic execution of the workflow.

| Media Settings            | US West 1 (Silicon Val<br>Germany 1 (Frankfurt) | ley) China North 2 (Beijing) | China South 1 (Shenzhen) | Singapore China East 1 (Hangzhou) | Hong Kong China East 2 | (Shanghai)             |
|---------------------------|-------------------------------------------------|------------------------------|--------------------------|-----------------------------------|------------------------|------------------------|
| Workflows                 | Executed Tasks Me                               | dia Buckets                  |                          |                                   |                        |                        |
| Create Workflo            | w                                               |                              |                          |                                   |                        |                        |
| Workflow ID               |                                                 |                              | Input Path               | Created At                        | Status                 | Actions                |
| MTS-test-en<br>id: bba11f |                                                 |                              | videolivebucket-in/      | Jan 22, 2018 2:27 PM              | Enable                 | Disable   View         |
| <b>mts</b><br>id: 6ff4819 |                                                 |                              | videolivebucket-in/      | Jan 19, 2018 11:41 AM             | Oisable                | Enable   Edit   Delete |
| mtstest<br>id: 58c8cc     |                                                 |                              | videolivebucket-in/      | Jan 18, 2018 3:40 PM              | Disable                | Enable   Edit   Delete |

### 5.5 Video file upload and workflow execution

### Upload a file

You can use the MPS console or OSS related upload tools to upload a video file. In addition, an upload SDK that covers all platforms is provided. For details, see Upload SDK usage instructions , Upload SDK downloading. For more information, see Upload SDK usage instructions, Upload SDK downloading.

• Upload a video file on the MPS console.

After creating a workflow, upload a video file to the specified workflow in **Media Files**. The video is saved to the Input Path bound to the workflow. After the video is uploaded, the workflow is automatically executed to process the video.

- 1. Log on to the *Media Processing console*.
- 2. Select the region.
- 3. Click Library > Media Files.
- 4. Click Upload Media.

| Media Transcoding            | Media Files             | US West 1 (Silicon Valley)                    | China North 2 (Beijing)      | China South 1 (Shenzhen | ) Singapore    | China East 1 (Hai | ngzhou) Ho | ng Kong China Ea | ist 2 (Shanghai) |                                |
|------------------------------|-------------------------|-----------------------------------------------|------------------------------|-------------------------|----------------|-------------------|------------|------------------|------------------|--------------------------------|
| Overview                     |                         | Germany 1 (Frankfurt)                         |                              |                         |                |                   |            |                  |                  |                                |
| Transcoding Tasks            | Search by D<br>Date Ran | ate v<br>ge : Jan 15, 2018                    | - Jan 22, 2018               | Search                  |                |                   |            |                  | 0/0              | View Upload Tasks Upload Media |
| Media Files 2                | Name                    |                                               |                              | C                       | reated At      | Т                 | ask Status | Media Status     | Actions          |                                |
| Library Settings<br>Settings | 2-568x320<br>Media ID:  | 2-568x320-5.73MB-58秒<br>Media ID:59e17a11fb69 | .mp4<br>146784700ca921a81fc4 | 3;                      | ın 16, 2018 4: | 51 PM             | Activate   | Not Publish      | ed Manage        | :   Delete   Publish           |

5. On the Uploadpage, select a Workflow, and click Select File.

| Upload |                    |               |              | $\times$ |
|--------|--------------------|---------------|--------------|----------|
|        | Choose Workflow    |               | Video Upload | i        |
|        | Choose<br>Workflow | Please select | T            |          |
|        |                    |               | Select File  | Cancel   |

After uploading is completed, you can also click **Upload More** to upload multiple video files.

| ι | Jpload                       |                |              | $\times$ |
|---|------------------------------|----------------|--------------|----------|
|   | Choose Workflow              |                | Video Upload |          |
|   | File Name                    | Status         | Progress     | Actions  |
|   | 2-568x320-5.73MB-<br>58s.mp4 | O<br>Uploading | 45.67%       | Cancel   |
|   | Clear Error Log              |                | Upload More  | Complete |

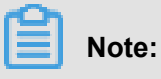

- Web upload supports multi-part upload, resumable upload, and batch upload.
- In the upload process, you can switch to other pages on the MPS console, but do not close the browser or access the consoles of other cloud products. Otherwise, the upload process is interrupted.
- Upload a media file using OSS tools.

We recommend that you use the OSS console client (officially recommended).

- Tool market for *Windows*.
- Tool market for Mac.

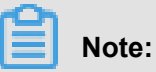

Tool usage instructions are available on the preceding links.

When using the OSS console client, upload the video file to the Input Path bound to the corresponding workflow to enable automatic workflow execution.

| 30 🔽      | ideolivebucket | t-in       |           |      |           |               |            |           |              |                | ٩             |
|-----------|----------------|------------|-----------|------|-----------|---------------|------------|-----------|--------------|----------------|---------------|
| Upload    | New fold       | er Do      | wnload    | Сору | Delete    | Get addres    | ss HT      | TP header | RAM          |                |               |
| File name |                |            |           | si   | ze        | Cr            | eation tim | e         | 20           | China<br>Shano | East<br>ahai) |
| re        | cord           |            |           |      |           | -             |            | -         |              |                |               |
| 2-        | 568x320-5.73   | 3MB-58s.mp | 04        |      |           | 17.52MB       |            | 2018-01-  | -22 14:54:15 |                |               |
|           |                |            |           |      |           |               |            |           |              |                |               |
|           |                |            |           |      |           |               |            |           |              |                |               |
|           |                |            |           |      |           |               |            |           |              |                |               |
|           |                |            |           |      |           |               |            |           |              |                |               |
| Upload    | Queue:(0/1)    | Downloa    | ad Queue: | Erro | or log    | Latest News   | 2.98MB     | /s        | Download :   | -              | *             |
| pause     | Cancel         | Begin All  | Stop All  | Ca   | incel All | Clearing comp | leted      |           |              |                |               |
| 2-568     | x320-5.73MB-   | 58s.mp4    |           |      |           | 17.52MB       |            | 00:00:01  |              | п              | ×             |
|           |                |            |           |      |           |               |            |           |              |                |               |
|           |                |            |           |      |           |               |            |           |              |                |               |
|           |                |            |           |      |           |               |            |           |              |                |               |
|           |                |            |           |      |           |               |            |           |              |                |               |

### Execute a workflow

After a video is uploaded to the Input Path bound to the workflow, the workflow is automatically executed. Each workflow execution is called an execution instance. You can query the status of the execution instance of the specified workflow on the **Executed Tasks** page.

- 1. Click Library > Library Settings > Executed Tasks.
- 2. Select the Workflow ID.
- 3. Select the Task, and click Details at the right side.

| Media Transcoding | Media Settings                     | US West 1 (Silicon Valley)  | China North 2 (Beijing) | China South 1 (Shenzhen)                                 | Singapore            | China East 1 (Hangzhou) | Hong Kong      | China East 2 (Shanghai |           |           |
|-------------------|------------------------------------|-----------------------------|-------------------------|----------------------------------------------------------|----------------------|-------------------------|----------------|------------------------|-----------|-----------|
| Overview          |                                    | Germany 1 (Frankfurt)       |                         |                                                          |                      |                         |                |                        |           |           |
| Transcoding Tasks | Workflows                          | Executed Tasks Media B      | uckets                  |                                                          |                      |                         |                |                        |           |           |
| Media Files       | MTS-test-en ~                      |                             |                         |                                                          |                      |                         |                |                        |           |           |
| Settings          | Task                               |                             |                         | Input File Informa                                       | tion                 |                         | Upload Date    | S                      | tatus     | Actions   |
| Ξ                 | Instance ID:7aa<br>File Name: 2-56 | aa<br>68x320-5.73MB-58s.mp4 |                         | Format: mov,mp4<br>Size: 18369433 By<br>Length: 00:03:03 | ,m4a,3gp,3g2<br>/tes | !,mj2                   | Jan 23, 2018 2 | 2:24 PM                | Completed | 2 Details |

You can view the details of the instance through **Details**.

| <            | MTS-test-en Instance Status                    |                                                                                                    |            |         |  |
|--------------|------------------------------------------------|----------------------------------------------------------------------------------------------------|------------|---------|--|
| Run Instance | Instance ID : 1bcb016c35c64a07b4fb81aff8c9cddd |                                                                                                    |            |         |  |
|              |                                                | Transcode                                                                                                    | Screenshot | Publish |  |
|              | No                                             | de Name: TRANSCODE_15166<br>00558540                                                                                                    |            |         |  |
| =            | Bu<br>Ou                                       | cket : videolivebucket-out<br>tput Locatikimb016c35c64a07b<br>4fb81aff8c9cddd/tra<br>nscode_1516600558<br>540/2-568x320-5.73<br>MB-58s.flv      |            |         |  |
|              | Ter                                            | mplate ID:S0000001-000000<br>mplate Naiřiét-COPY                                                                                                |            |         |  |
|              | Ta:<br>Ta:<br>Stz                              | Sk ID:         23f5a79871a643449<br>98cb90b973c6265           Sk Status:         Completed           Int Time:         Jan 22, 2018 2:54 P<br>M |            |         |  |
|              | En                                             | d Time: 2018-01-22T06:54:1<br>7Z                                                                                                    |            |         |  |

### 5.6 Video management

The video management feature is mainly achieved by using the **Media Files**. The features of the **Media Files** are shown as follows.

• Manages your audio/video files.

A **media file** is a set of source video files, and videos, screenshots, and other resources processed and output by workflows of the source video files. A unique **Media ID** is allocated to each media file.

- Supports setting the title, tag, category, description, thumbnail, and other information for a
  media file; and supports search for a media file using the information. In addition, the Media
  Files contains the format, duration, bit rate, frame rate, resolution, file size, and other metadata
  of each media file. It also displays the OSS storage URL and CDN domain URL of each
  resource, and supports online preview and playback for each resource.
- · Supports managing video publishing and also serves as the portal to upload videos on the Web
- 1. Log on to the Media Processing console.
- 2. Select the region.
- 3. Click Library > Media Files to go to the Media Files page.
- 4. Publishing management.
  - Click **Publish** at the right side of the expected Media ID, you can set the **publishing status** of a video output from the workflow as **Published**.

| Media Transcoding                          | Media Files             | US West 1 (Silicon Valley)                            | China North 2 (Beijing)     | China South 1 (Shenzhen) | Singapore    | China East 1 (Hangzh | iou) Hong Kong | China East 2 (Shangi | nai)   |                  |              |    |
|--------------------------------------------|-------------------------|-------------------------------------------------------|-----------------------------|--------------------------|--------------|----------------------|----------------|----------------------|--------|------------------|--------------|----|
| Overview<br>Transcoding Tasks<br>• Library | Search by D<br>Date Ran | Germany 1 (Frankturt)<br>hate •<br>ige : Jan 16, 2018 | - Jan 23, 2018              | Search                   |              |                      |                |                      | 0/0    | View Upload Task | s Upload Med | ia |
| Media Files                                | Name                    |                                                       |                             |                          | Created At   | Т                    | ask Status     | Media Status A       | ctions |                  |              |    |
| Library Settings<br>Settings               |                         | 2-568x320-5.73MB-58s.r<br>Media ID:22342952c046       | mp4<br>4083bc593599bf3dee75 |                          | Jan 22, 2018 | 2:54 PM              | Activate       | Published            | Manage | Delete   Can     | cel          |    |

 Click Cancel at the right side of the expected Media ID, you can modify the video publishing status as Not Published. In the Not Published status, the video cannot be accessed using the OSS or CDN URL.

| Media Transcodi              | ng   Media Files          | US West 1 (Silicon Valley)                     | China North 2 (Beijing)     | China South 1 (Shenzhen) | Singapore    | China East 1 (Hangzho | ou) Hong Kong | China East 2 (Shangha | ai)    |                   |              |
|------------------------------|---------------------------|------------------------------------------------|-----------------------------|--------------------------|--------------|-----------------------|---------------|-----------------------|--------|-------------------|--------------|
| Overview                     |                           | Germany 1 (Frankfurt)                          |                             |                          |              |                       |               |                       |        |                   |              |
| Transcoding Task             | s Search by D<br>Date Ran | ate • • • • • • • • • • • • • • • • • • •      | - Jan 23, 2018              | Search                   |              |                       |               |                       | 0/0    | View Upload Tasks | Upload Media |
| Media Files                  | Name                      |                                                |                             |                          | Created At   | Ta                    | isk Status    | Media Status Ad       | tions  |                   |              |
| Library Settings<br>Settings |                           | 2-568x320-5.73MB-58s.<br>Media ID:22342952c046 | mp4<br>4083bc593599bf3dee75 |                          | Jan 22, 2018 | 2:54 PM               | Activate      | Published             | lanage | Delete Cancel     |              |

5. Delete a media file.

You can delete a media file if it is no longer needed. Click **Delete** at the right side of the Media ID and you can complete deletion.

| Media Transcoding            | Media Files | US West 1 (Silicon Valley)                      | China North 2 (Beijing)     | China South 1 (Shenzhen) | Singapore    | China East 1 (Hang | jzhou) Hong K                | ong China East 2 ( | Shanghai) |                   |                 |
|------------------------------|-------------|-------------------------------------------------|-----------------------------|--------------------------|--------------|--------------------|------------------------------|--------------------|-----------|-------------------|-----------------|
| Overview                     |             | Germany 1 (Frankturt)                           |                             |                          |              |                    |                              |                    |           |                   |                 |
| Transcoding Tasks            | Search by [ | ate 🔻                                           |                             |                          |              |                    |                              |                    | 0/0       | 0 View Upload Tas | ks Upload Media |
| <ul> <li>Library</li> </ul>  | Date Rar    | ige : Jan 16, 2018                              | - Jan 23, 2018              | Search                   |              |                    |                              |                    |           |                   |                 |
| Media Files                  | Name        |                                                 |                             |                          | Created At   |                    | Task Status                  | Media Status       | Actions   |                   |                 |
| Library Settings<br>Settings |             | 2-568x320-5.73MB-58s.r<br>Media ID:22342952c046 | np4<br>4083bc593599bf3dee75 |                          | Jan 22, 2018 | 2:54 PM            | <ul> <li>Activate</li> </ul> | Published          | Manage    | e Delete Ca       | ncel            |

6. Query and edit attributes of a media file.

Click Manage at the right side of the expected Media ID to go to the Video Details page.

| Media Transcoding                        | Media Files             | US West 1 (Silicon Valley)                      | China North 2 (Beijing)     | China South 1 (Shenzhen) | Singapore    | China East 1 (Hangz | hou) Hong Kong | China East 2 (Shangh | ai)    |                                |
|------------------------------------------|-------------------------|-------------------------------------------------|-----------------------------|--------------------------|--------------|---------------------|----------------|----------------------|--------|--------------------------------|
| Overview<br>Transcoding Tasks<br>Library | Search by D<br>Date Ran | germany 1 (Frankrurt)                           | - Jan 23, 2018              | Search                   |              |                     |                |                      | 0/0    | View Upload Tasks Upload Media |
| Media Files                              | Name                    |                                                 |                             |                          | Created At   | 1                   | Task Status    | Media Status A       | ctions |                                |
| Library Settings<br>Settings             |                         | 2-568x320-5.73MB-58s.r<br>Media ID:22342952c046 | np4<br>4083bc593599bf3dee75 |                          | Jan 22, 2018 | 2:54 PM             | Activate       | Published            | Manage | Delete   Cancel                |

• In the Media Files tab, you can edit the Media File Name and and Details of a media file in Information.

| Video details                         |                                                                                         |
|---------------------------------------|-----------------------------------------------------------------------------------------|
| 2-568<br>Media II<br>Created          | 0x320-5.73MB-58s.mp4<br>D: 22342952c0464083bc593599bf3dee75<br>At: Jan 22, 2018 2:54 PM |
| Media Files Retrieve Media URL        | Screenshot Manager                                                                      |
| Information                           |                                                                                         |
| Media File 2-568x320-5.73ME           | 3-58s.mp4                                                                               |
| Detaile                               |                                                                                         |
| Details                               |                                                                                         |
|                                       |                                                                                         |
| I Information Media File Name Details | 3-58s.mp4                                                                               |

 In the Retrieve Media URL tab, you can check the Information, OSS Endpoint, and CDN Endpoint of the source file and the output media file after transcoding. Output media files after transcoding can also be played back and previewed.

| Video details                                                                                                    |                                       |                                 |
|----------------------------------------------------------------------------------------------------|---------------------------------------|---------------------------------|
| 2-568x320-5.73MB-58s.mp4           Media ID: 22342952c0464083bc593599bf3c           Created At: Jan 22, 2018 2:54 PM           Media Files         Retrieve Media URL           Screenshot Manager | lee75                                 |                                 |
| Source file TRANSC TRANSC TRANSC                                                                                                    |                                       |                                 |
| Information                                                                                                    |                                       | ^                               |
| Region: China East 2 (Shanghai)                                                                                                    | Duration: 00:03:03                    | Format: mov,mp4,m4a,3gp,3g2,mj2 |
| Frame Rate: 29.97 FPS                                                                                                    | Bit Rate: 799.677 Kbps                | Dimensions: 568 x 320 px        |
| Size: 17.52 MB                                                                                                    |                                       |                                 |
|                                                                                                    |                                       |                                 |
| Media URL                                                                                                    |                                       | ^                               |
| OSS Endpoint: http://videolivebucket-in.oss-cn-shangi                                                                                                    | nai.aliyuncs.com/2-568x320-5.73M Copy |                                 |
| CDN URL: -                                                                                                    |                                       |                                 |

In the preceding figure, the names at the right side of the Source File are names of Transcode nodes of workflows.

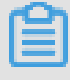

### Note:

OSS and CDN traffic fees are charged on video playback and preview.

# 6 Narrowband HD 1.0

Based on Alibaba Cloud's exclusive transcoding technology, Narrowband HD<sup>TM</sup>1.0 intelligently analyzes each scenario, action, content, and texture of a video to ensure a lower bit rate and bandwidth cost to a certain extend with the same video quality.

### Use a workflow to trigger Narrowband HDTM1.0 based transcoding.

- 1. Activate MPS.
- 2. Set the Input/Output Media Bucket.
- Set a workflow, and select NarrowbandHD Template Presets on the Transcodenode (The template name ends with NarrowBandHD ).

| Transcode           | ×                       |  |
|---------------------|-------------------------|--|
| Basic Settings      | Advanced Settings       |  |
| Name:               | TRANSCODE_1516593770981 |  |
| Template:           | Select                  |  |
| Output<br>Location: | Select                  |  |
| Watermark:          | Do Not Use Watermark    |  |
|                     | OK Cancel               |  |

| Submit                                    |                  |              |                        | $\times$ |
|-------------------------------------------|------------------|--------------|------------------------|----------|
| Settings                                  | 5                | T            | emplate                |          |
| Static Template Pres                      | ets Customize    | e Template   |                        |          |
|                                           | Narrowba         | nd HD Templa | te Presets             |          |
| ⊛ All 0 mp4                               | © m3u8           | ◎ flv        | © mp3                  |          |
| Output Format                             | Template<br>Name | Bit Rate     | Resolution or<br>Width |          |
| Iv ∎                                      | FLV-COPY         | -            | -                      |          |
| □ flv                                     | FLV-FHD          | ≤3800        | 1920                   |          |
| 🗆 flv                                     | FLV-HD           | ≤2000        | 1280                   |          |
|                                           |                  |              |                        | •        |
| Enable Watermark Clip Output Rotate Image | )                |              |                        | *        |
|                                           | Can              | cel Previo   | us Transcod            | ing      |

For more information about workflow configuration, see *Library quick start guide*.

4. Upload a media file. For more information, see *Library quick start guide*.

### Use an API to trigger Narrowband HDTM 1.0 based transcoding.

When using the transcoding task submission API *SubmitJobs*, set TemplateId in Output to *ID of the preset Narrowband HD template*.

### Use the console to create a transcoding task to trigger Narrowband HDTM 1.0 based transcodin

g

When *Submitting a transcoding task*, select the Narrowband HD<sup>TM</sup> 1.0 transcoding template.

# 7 Sub-account console operating instructions

You can grant related permissions for sub-accounts through accessing Alibaba Cloud Resource Access Management (RAM) to enable the sub-accounts to use the MPS console within the authorized scope.

Permissions of the sub-account mainly include authorization to use MPS and the permissions to OSS, CDN, and MNS resource objects. After planning the resource instances of the sub-account with these services, you can create authorization policies based on corresponding authorization templates and grant the permissions to the sub-account.

The following variables are used in the resource authorization policies of each service. Replace them with the actual resource instance name.

### **Description of variables**

\$Uid: Cloud account ID. You can query it by logging on to the console > Account
 Management > Security Settings.

| 60       | Home              | Products 🗸        |                                                                                                    | २ Message 224                                    | Billing Management         | Support        | ICP | Documentation | <br>un.com                                      | English  |
|----------|-------------------|-------------------|----------------------------------------------------------------------------------------------------|--------------------------------------------------|----------------------------|----------------|-----|---------------|-------------------------------------------------|----------|
| =        | Account Manage    | Security Settings |                                                                                                    |                                                  |                            |                |     |               |                                                 |          |
| ø        | Security Settings |                   | noin Account : ali****@convice alive com Change Nouth                                                               | avo naceod identity vorifi                       | Tation)                    |                |     |               |                                                 |          |
| 5        | Basic Information |                   | ccount ID : 52                                                                                                    | ave passed identity verifi                       | addiny                     |                |     |               |                                                 |          |
| ھ        | Real-name Regist  | t 🔶 R             | egistration Time : 05-02-2017 16:47:00                                                                              |                                                  |                            |                |     |               |                                                 |          |
| - 45     |                   | Change Avatar     |                                                                                                    |                                                  |                            |                |     |               |                                                 |          |
| ۵        |                   |                   |                                                                                                    |                                                  |                            |                |     |               |                                                 |          |
| •        |                   | Login Password    | A more secure password will improve the security of you<br>regularly, and choose a password containing at least two | account. It's recommend                          | ded that you change your   | password       |     |               | <ul> <li>Already Set</li> <li>Change</li> </ul> | I.       |
| \$       |                   |                   | length of no less than six characters.                                                                              | types of endineers (lota                         |                            |                |     |               | chunge                                          |          |
| $\times$ |                   |                   |                                                                                                    |                                                  |                            |                |     |               |                                                 |          |
| =        |                   | Security mobile   | You have added a mobile phone 4*-1861217**** [Your                                                                  | mobile phone is a secure                         | phone number, which can    | be used for    |     |               | <ul> <li>Already Set</li> </ul>                 | I        |
|          |                   | phone             | retrieving your password. The number cannot be used as                                                              | a login account number.                          | ]                          |                |     |               | Change                                          |          |
| *        |                   |                   |                                                                                                    |                                                  |                            |                |     |               |                                                 |          |
| *        |                   | Account           | After turning on Account Protection, verification(TOTP ve                                                           | rification / SMS verificatio                     | n) is required when loggir | ng in or       |     |               | () Not Set   E                                  | idit     |
| \$       |                   | Frotection        | nourying account mornation                                                                                          |                                                  |                            |                |     |               |                                                 |          |
| 207      |                   |                   |                                                                                                    |                                                  |                            |                |     |               |                                                 |          |
| •        |                   | Delete Account    | I understand that by clicking this checkbox my accou<br>Please ensure that all your cloud services must be ter      | nt will be removed.<br>minated before deleting y | our account to avoid furth | ner charges an | d   |               | Delete My Acc                                   | ount     |
| •        |                   |                   | all outstanding charges of both parties must be settle<br>Note that the account cannot be reopened once delet       | d.<br>ed.                                        |                            |                |     |               |                                                 | <b>P</b> |
|          |                   |                   |                                                                                                    |                                                  |                            |                |     |               |                                                 |          |

- \$Region: Service region. For more information, see service region.
- \$InputBucket: MPS InputBucket.
- \$OutputBucket: MPS Output Bucket.
- \$QueueName: MNS queue name.
- \$TopicName: MNS notification topic.
- \$DomainName: CDN domain name.

### Authorization policy creation descriptions

Log on to the **RAM console** > **Policies**, and create the following example custom authorization policies for the specified resource instance and grant them to the specified sub-account.

| Home                                                                           |                                       |                                                                                                    |                                                                                                    |                                                                                                    |                        |
|--------------------------------------------------------------------------------|---------------------------------------|----------------------------------------------------------------------------------------------------|----------------------------------------------------------------------------------------------------|----------------------------------------------------------------------------------------------------|------------------------|
| RAM                                                                            |                                       | Policy Management                                                                                                    |                                                                                                    | Create                                                                                                    | e Authorization Policy |
| Dashboard                                                                      |                                       | System Policy Custom Policy                                                                                                    |                                                                                                    |                                                                                                    |                        |
| Groups                                                                         |                                       |                                                                                                    |                                                                                                    |                                                                                                    |                        |
| Policies                                                                       | ٦ [                                   | Policy Name or Description V Search Keywords                                                                                                    | Search                                                                                                    |                                                                                                    |                        |
| Roles                                                                          | -                                     | Authorization Policy Name                                                                                                    | Description                                                                                                    | Number of References                                                                                                    |                        |
| Settings                                                                       |                                       | de concernente entre                                                                                                    |                                                                                                    | 1                                                                                                    | View   Modify          |
|                                                                                |                                       |                                                                                                    | April 10                                                                                                    | 1                                                                                                    | View   Modify          |
|                                                                                | =                                     |                                                                                                    | -                                                                                                    | 1                                                                                                    | View   Modify          |
|                                                                                |                                       | NOW YOU WANTED                                                                                                    | 1000                                                                                                    | 1                                                                                                    | View   Modify          |
|                                                                                |                                       |                                                                                                    | -                                                                                                    | 1                                                                                                    | View   Modify          |
|                                                                                |                                       | A CONTRACTOR OF A CONTRACTOR OFTA CONTRACTOR OFTA CONTRACTOR OFTA CONTRACTOR O | NO DEPENDENT OF THE OWNER WAS AND A                                                                                                    | 1                                                                                                    | View Modify            |
|                                                                                |                                       | and a second second sec |                                                                                                    | 0                                                                                                    | View   Modify          |
|                                                                                |                                       | An oracle and a second second second                                                                                                    | and advantages and advantages and                                                                                                    | 1                                                                                                    | View   Modify          |
|                                                                                |                                       | a desta desse desse desse desse desse desse desse desse desse desse desse desse desse desse desse desse desse d                                                                                                    | the second second second second second second second second second second second second second second second s                                                                                                    | 1                                                                                                    | View   Modify          |
|                                                                                |                                       | and the second second se                                                                                                    |                                                                                                    | 1                                                                                                    | View   Modify          |
| reate Au<br>S                                                                  | tho<br>Step                           | orization Policy                                                                                                    | Step 2: Edit permissions and $ angle$                                                                                                    | Policy creation c                                                                                                    | x                      |
| eate Au<br>S                                                                   | tho<br>Step                           | orization Policy                                                                                                    | Step 2: Edit permissions and                                                                                                    | Policy creation o                                                                                                    | xomplete.              |
| reate Au<br>S<br>All Tem                                                       | tho<br>tep                            | orization Policy<br><b>1: Select an</b><br>tes  Tenter ke                                                                                                    | Step 2: Edit permissions and                                                                                                    | Policy creation of templates below.                                                                                                    | xomplete.              |
| reate Au<br>S<br>All Tem                                                       | tho<br>tep                            | orization Policy<br><b>1: Select an</b><br>tes  Tenter ke                                                                                                    | Step 2: Edit permissions and                                                                                                    | Policy creation of templates below.                                                                                                    | complete.              |
| eate Au<br>S<br>All Tem<br>Blank T                                             | tho<br>otep<br>pla                    | orization Policy<br><b>1: Select an</b><br>tes  Tenter ke<br>plate                                                                                                    | Step 2: Edit permissions and<br>eywords to dynamically filter the<br>System Admir<br>Provides full ac                                                                                                    | Policy creation of<br>templates below.<br>histratorAccess                                                                                     | romplete.              |
| reate Au<br>S<br>All Tem<br>Blank T                                            | tho<br>pla                            | orization Policy<br><b>1: Select an</b><br>tes  Tenter ke<br>plate                                                                                                    | Step 2: Edit permissions and<br>eywords to dynamically filter the<br>System Admir<br>Provides full ac                                                                                                    | Policy creation of<br>templates below.<br>histratorAccess<br>ccess to                                                                         | complete.              |
| reate Au<br>S<br>All Tem<br>Blank T                                            | tho<br>pla<br>em                      | prization Policy          1: Select an         tes       Enter ke         plate                                                                                                    | Step 2: Edit permissions and<br>eywords to dynamically filter the<br>System Admir<br>Provides full ac                                                                                                    | Policy creation of<br>templates below.<br>histratorAccess<br>ccess to                                                                         | romplete.              |
| reate Au<br>S<br>All Tem<br>Blank T<br>System                                  | tho<br>pla<br>em                      | orization Policy          1: Select an         tes <ul> <li>Enter ke</li> </ul> plate          liyunOSSFullAccess                                                                                                    | Step 2: Edit permissions and<br>eywords to dynamically filter the<br>System Admir<br>Provides full ac<br>System Aliyun                                                                                               | Policy creation of<br>templates below.<br>histratorAccess<br>ccess to                                                                         | complete.              |
| reate Au<br>S<br>All Tem<br>Blank T<br>Blank T<br>System<br>Provide            | tho<br>pla<br>em<br>A                 | orization Policy<br><b>1: Select an</b><br>tes  T Enter ke<br>plate<br>liyunOSSFullAccess<br>ull access to                                                                                                    | Step 2: Edit permissions and<br>wwords to dynamically filter the<br>System Admir<br>Provides full ac<br>System Aliyun<br>Provides read-0                                                                             | Policy creation of<br>templates below.<br>histratorAccess<br>ccess to<br>DOSSReadOnlyAccess<br>only acces                                     | complete.              |
| reate Au<br>S<br>All Tem<br>Blank T<br>System<br>Provide                       | tho<br>pla<br>em<br>A<br>s fu         | orization Policy<br>o 1: Select an<br>tes  Tenter ke<br>plate<br>liyunOSSFullAccess<br>ull access to                                                                                                    | Step 2: Edit permissions and<br>eywords to dynamically filter the<br>System Admir<br>Provides full ac<br>System Aliyun<br>Provides read-o                                                                            | Policy creation of<br>templates below.<br>histratorAccess<br>ccess to<br>hOSSReadOnlyAccess<br>only acces                                     | somplete.              |
| reate Au<br>S<br>All Tem<br>Blank T<br>System<br>Provide                       | tho<br>pla<br>em<br>A<br>s fu         | orization Policy<br>o 1: Select an<br>tes  Tenter ke<br>plate<br>liyunOSSFullAccess<br>ull access to<br>liyunECSFullAccess                                                                                                    | Step 2: Edit permissions and<br>eywords to dynamically filter the<br>System Admir<br>Provides full ac<br>System Aliyun<br>Provides read-o                                                                            | Policy creation of<br>templates below.<br>histratorAccess<br>ccess to<br>hOSSReadOnlyAccess<br>only acces                                     | romplete.              |
| reate Au<br>S<br>All Tem<br>Blank T<br>Blank T<br>System<br>Provide<br>Provide | tho<br>pla<br>em<br>A<br>s fu<br>s fu | orization Policy<br>o 1: Select an<br>tes  Tenter ke<br>plate<br>liyunOSSFullAccess<br>ull access to<br>liyunECSFullAccess<br>ull access to                                                                                                    | Step 2: Edit permissions and<br>eywords to dynamically filter the<br>System Admir<br>Provides full ac<br>System Aliyun<br>Provides read-o<br>System Aliyun<br>Provides read-o                                        | Policy creation of<br>templates below.<br>histratorAccess<br>ccess to<br>hOSSReadOnlyAccess<br>only acces<br>hECSReadOnlyAccess<br>only acces | complete.              |
| reate Au<br>S<br>All Tem<br>Blank T<br>Blank T<br>System<br>Provide<br>Provide | tho<br>pla<br>em<br>A<br>s fu         | orization Policy<br>o 1: Select an<br>tes  Tenter ke<br>plate<br>liyunOSSFullAccess<br>ull access to<br>liyunECSFullAccess<br>ull access to                                                                                                    | Step 2: Edit permissions and<br>eywords to dynamically filter the<br>System Admir<br>Provides full ac<br>System Aliyun<br>Provides read-of<br>Provides read-of                                                       | Policy creation of<br>templates below.<br>histratorAccess<br>ccess to<br>OSSReadOnlyAccess<br>only acces<br>ECSReadOnlyAccess<br>only acces   | complete.              |
| reate Au<br>S<br>All Tem<br>Blank T<br>Blank T<br>System<br>Provide<br>System  | tho<br>pla<br>em<br>A<br>s fu<br>s fu | orization Policy<br>o 1: Select an<br>tes  Enter ke<br>plate<br>liyunOSSFullAccess<br>ull access to<br>liyunECSFullAccess<br>ull access to                                                                                                    | Step 2: Edit permissions and<br>sywords to dynamically filter the<br>System Admir<br>Provides full ac<br>System Aliyun<br>Provides read-of<br>System Aliyun<br>Provides read-of<br>System Aliyun<br>Provides read-of | Policy creation of<br>templates below.<br>histratorAccess<br>ccess to<br>OSSReadOnlyAccess<br>only acces<br>ECSReadOnlyAccess<br>only acces   | somplete.              |
| reate Au<br>S<br>All Tem<br>Blank T<br>Blank T<br>Provide<br>System<br>Provide | em                                    | orization Policy<br>o 1: Select an<br>tes  Tenter ke<br>plate<br>liyunOSSFullAccess<br>ull access to<br>liyunECSFullAccess<br>ull access to<br>liyunRDSFullAccess                                                                                                    | Step 2: Edit permissions and<br>eywords to dynamically filter the<br>System Admir<br>Provides full ac<br>System Aliyun<br>Provides read-of<br>System Aliyun<br>Provides read-of<br>System Aliyun<br>Provides read-of | Policy creation of<br>templates below.<br>histratorAccess<br>ccess to<br>nOSSReadOnlyAccess<br>only acces<br>ECSReadOnlyAccess<br>only acces  | somplete.              |

| Create Authorization Poli        | cy                                                                                                    | $\times$ |
|----------------------------------|----------------------------------------------------------------------------------------------------|----------|
| Step 1: Select a                 | n Step 2: Edit permissions and Policy creation complete.                                                                                                    |          |
| * Authorization Policy<br>Name : | user1-mts-oss<br>Names must be 1-128 characters long. They may only<br>contain the letters A-Z, numbers 0-9, and hyphens.                                                                                                    |          |
| Description :                    | user1 MTS oss authorization                                                                                                    |          |
| Policy Content :                 | 1       {         2       "Version": "1",         3       "Statement": [         4       {         5       "Action": [         6       "oss:*"         7       ],         8       "Resource": [         9       "acs:oss:*:*:\$InputBucket",         10       "acs:oss:*:*:\$InputBucket/*",         11       "acs:oss:*:*:\$OutputBucket",         12       "acs:oss:*:*:\$OutputBucket/*"         Authorization Policy Format |          |
|                                  | Previous Create Authorization Policy Cance                                                                                                    | əl       |

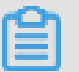

### Note:

Copy the authorization policies of each service of the examples in this document, and replace the variables with the corresponding service instance name.

| Create A     | uthorizati                | on Policy                                  |                                    |                                |            |                       |           |            |                      | $\times$ |
|--------------|---------------------------|--------------------------------------------|------------------------------------|--------------------------------|------------|-----------------------|-----------|------------|----------------------|----------|
|              | Step 1: S                 | elect an                                   |                                    | Step 2: Edit                   | permissio  | ons and               | Policy of | reation co | mplete.              |          |
| $\bigotimes$ | Policy<br>You h<br>versio | created su<br>ave created<br>ons, go to th | ccessful<br>d an auti<br>ne policy | ly.<br>horization p<br>/ page. | olicy. To  | view details          | and man   | age policy | r                    |          |
|              |                           |                                            |                                    | View P                         | olicy Deta | i <mark>ls</mark> Cre | ate Anoth | er Policy  | Close                | e        |
| RAM          | Policy Managemen          | nt                                         |                                    |                                |            |                       |           | Create     | Authorization Policy | C Refre  |
| Dashboard    | System Policy             | Custom Policy                              |                                    |                                |            |                       |           |            |                      |          |

| Settings | user1-mts-oss                              | user1 MTS oss authorization | 0                    | View   Modify   Delete |
|----------|--------------------------------------------|-----------------------------|----------------------|------------------------|
| Roles    | Authorization Policy Name                  | Description                 | Number of References | Actions                |
| Policies | Policy Name or Description • User1-mts-oss | Search                      |                      |                        |
| Groups   | Delice News as Description                 | Carech                      |                      |                        |
| Users    |                                            |                             |                      |                        |

### Note:

After the authorization policies are created for various service resource objects, you can grant the permissions to corresponding sub-accounts. See the permission granting instructions of MPS.

### MPS

You can directly use the built-inAliyunMTSFullAccess authorization policy.

Permission description:

Permission granted to a sub-account to use MTS

Log on to the **RAM console** > **Users**, and grant the AliyunMTSFullAccess permission to the specified sub-account.

| 6)      | Home                 | Proc | lucts 🗸                | ۹           | Message 224     | Billing Management | Support | ICP | Documentation | .aliyun.com        | English              |
|---------|----------------------|------|------------------------|-------------|-----------------|--------------------|---------|-----|---------------|--------------------|----------------------|
| =       | RAM<br>Base services |      | User Management        |             |                 |                    |         |     |               | Create User        | C Refresh            |
| •<br>11 | Dashboard<br>Users   | -    | User Name 🔻 user1      | Search      |                 |                    |         |     |               |                    |                      |
| ڪ       | Groups               |      | User Name/Display Name | Description | Created At      |                    |         |     |               |                    | Actions              |
| *       | Policies             |      | user1                  |             | 2018-01-19 16:0 | 0:59               |         |     |               | Manage   Authorize | Delete<br>Join Group |
| ÷.      | Settings             |      |                        |             |                 |                    |         |     |               |                    |                      |

| Edit User-Level Authorization                                 |                          |             |                                           | ×          |
|---------------------------------------------------------------|--------------------------|-------------|-------------------------------------------|------------|
| Members added to this group h<br>added to the same group more | ave all the<br>than once | permissions | of this group. A member                   | cannot be  |
| Available Authorization Policy N                              | ames                     |             |                                           |            |
| mts                                                           | TypeQ                    | ]           |                                           |            |
| AliyunMTSPlayerAuth<br>Provides playback                      | System                   | >           |                                           |            |
| user1-mts-oss<br>user1 MTS oss auth                           | Custom                   |             | Selected Authorization P                  | olicy Name |
|                                                               |                          |             |                                           | Туре       |
|                                                               |                          |             | AliyunMTSFullAccess<br>Provides full acce | System     |
|                                                               |                          |             |                                           |            |
|                                                               |                          |             |                                           |            |
|                                                               |                          |             |                                           |            |
|                                                               |                          |             |                                           |            |
|                                                               |                          |             |                                           | OK Close   |

#### **OSS** authorization policy

Permission description:

```
Permission for all operations on the specified input and output
buckets
Permission to view the bucket list
{
    "Version": "1",
    "Statement": [
        {
            "Action": [
            "oss:*"
            ],
            "Resource": [
            "acs:oss:*:*:$InputBucket",
            "acs:oss:*:*:$InputBucket/*",
            "acs:oss:*:*:$OutputBucket",
```

#### **MNS** authorization policy

Permission description:

```
Permission for all operations on the specified query and topic
Permission to query the query and topic
{
  "Version": "1",
  "Statement": [
    {
      "Action": [
        "mns:*"
      ],
      "Resource": [
        "acs:mns:$Region:$Uid:/queues/$QueueName",
        "acs:mns:$Region:$Uid:/topics/$TopicName",
        1
      "Effect": "Allow"
    },
    {
      "Action": [
        "mns:Get*",
        "mns:List*"
      ],
      "Resource": "*",
      "Effect": "Allow"
    }
  ]
}
```

#### **CDN** authorization policy

Permission description:

```
Permission for all operations on the specified CDN domain name
Permission to query the CDN domain name.
{
    "Version": "1",
    "Statement": [
        {
          "Action": "cdn:*",
          "Resource": [
```

}

```
"acs:cdn:*:$Uid:domain/$DomainName"
],
"Effect": "Allow"
},
{
    "Action": "cdn:Describe*",
    "Resource": "*",
    "Effect": "Allow"
}
]
```

# 8 Cloud monitoring

### 8.1 Monitoring indicators

Using MPS monitoring service, you can get monitoring data in system performance and usage. You can also use custom alarming service to monitor service stability, analyze usage condition, and timely find out and diagnose relevant problems.

| Indicators                                   | Unit    | Description                                                                                                    | Dimensions      | Granularity |
|----------------------------------------------|---------|----------------------------------------------------------------------------------------------------|-----------------|-------------|
| Request success<br>rate                      | %       | Measurable<br>indicator of MPS<br>service usability.<br>Obtained by<br>using the formula:<br>1 - Percentage<br>of error requests<br>at server end#<br>Returned status<br>code is 5xx#of<br>the total requests. | User level      | 5 minutes   |
| Number of<br>screenshot-<br>submiting tasks  | Times   | Request number<br>of screenshot-<br>submiting tasks at<br>MPS server end.                                                                                                    | MPS queue level | 1 minute    |
| Transcoding<br>duration                      | Minutes | Duration of output<br>video received<br>and processed at<br>MPS server end.                                                                                                    | MPS queue level | 1 minute    |
| Number of<br>transcoding-<br>submiting tasks | Times   | Request number<br>of transcoding-<br>submiting tasks at<br>MPS server end.                                                                                                    | MPS queue level | 1 minute    |

### 8.2 Monitoring alarm access guide

Before using MPS monitoring service, see monitoring service documentation offered in CloudMonitor to learn about the basic concept and configure Alarm Contacts and Alarm Contact Group. For more information, see *Alarm Contacts* and *Alarm Contact Group*.

### Create alarm rules

- 1. Log on to the *MPS console*, and go to the **MPS alarm configuration** page.
- 2. Enter configuration parameters.

MPS supports alarm dimensions at user level and MPS queue level.

As shown in the following figure, the alarm rule is to detect every 30 minutes. In the MPS queue **Asia Pacific SE 1 mts-service-pipeline**, if the average transcoding duration per minute exceeds 1000 minutes, the system alarms.

| Related Re            | source                                                  |                                                         |
|-----------------------|---------------------------------------------------------|---------------------------------------------------------|
| Products :            | ApsaraVideo for Media 👻                                 |                                                         |
| Resource<br>Range :   | Pipeline                                                | e an alarm template. Click View alarm template best pra |
| Region :              | Asia Pacific SE 1 (Singapore) -                         |                                                         |
| Pipeline :            | mts-service-pipeline •                                  |                                                         |
| Set Alarm F           | tules                                                   |                                                         |
| Alarm<br>Rule :       | Singapore transcoding duration ex                       |                                                         |
| Rule<br>Describe :    | TranscodingDuration • 30mins• Value • >= • 1000 Minutes | No Data                                                 |
| +Add Ala              | arm Rule                                                |                                                         |
| Mute for :            | 24h • 🛛                                                 |                                                         |
| Triggered             |                                                         |                                                         |
| threshold             | 1 -                                                     |                                                         |
| exceeded<br>for :     |                                                         |                                                         |
| Effective<br>Period : | 11:00 • To: 23:59 •                                     |                                                         |

**3.** Save the configurations.

### View alarm rules

- 1. Log on to the CloudMonitor console.
- 2. Go to Alarms > Alarm rules.

You can view, modify, enable, disable, and delete corresponding alarm rules.

| Alarm Rules                                                |                |         |                     |                                                 |                                                                     |                    | C Refresh               | Create Alarm Rule                    |
|------------------------------------------------------------|----------------|---------|---------------------|-------------------------------------------------|---------------------------------------------------------------------|--------------------|-------------------------|--------------------------------------|
| Enter to search.                                           |                |         | Search              |                                                 |                                                                     |                    |                         |                                      |
| Rule Name                                                  | Status (All) - | Enable  | Metrics (All) +     | Dimensions (All) -                              | Alarm Rules                                                         | Product Name (All) | Notification<br>Contact | Actions                              |
| Singapore<br>transcoding<br>duration<br>exception<br>alarm | ©ок            | Enabled | TranscodingDuration | pipelineId:1b07e6668d00<br>47ff91bededb89be0cf1 | 30minute TranscodingDuration Value>=1000 it alarms 1 times To alarm | mps                | Default Co<br>View      | View<br>Modify   Disable  <br>Delete |

### View alarm logs

- **1.** Log on to the *CloudMonitor console*.
- 2. Go to Alarms > Alarm Logs.

| Alarm Logs                                         | 1h 2h 4h 6h 12h 1days 3days 7days 2018-06-15 09:46:06 - 2018-0                      | D6-15 🗮 |  |  |  |  |
|----------------------------------------------------|-------------------------------------------------------------------------------------|---------|--|--|--|--|
| Alarm Rule                                         | Search                                                                              |         |  |  |  |  |
| Product Type Faulty Instances Occured At           | Duration Alarm Rule Notification Method Status Notification Contacts Alarm Callback | Actions |  |  |  |  |
| Congratulations, you have no recent alarm records. |                                                                                     |         |  |  |  |  |